# 【申請手順】

# 1.メニューを選択

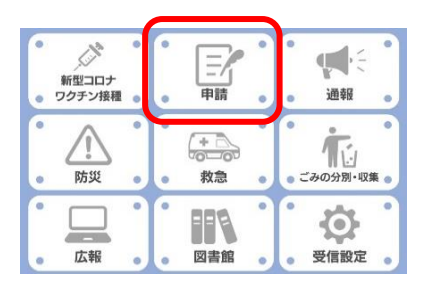

安芸高田市LINE公式アカウントのリッチメニューにある 「申請」を選択する。

# 2.手続きの選択

| ٢   |           |
|-----|-----------|
| фия | 申請        |
|     | 主民票の写しの請求 |
| TAX | 税証明書の請求   |
| 0   | 手続きの中止    |

# 3.申請の開始

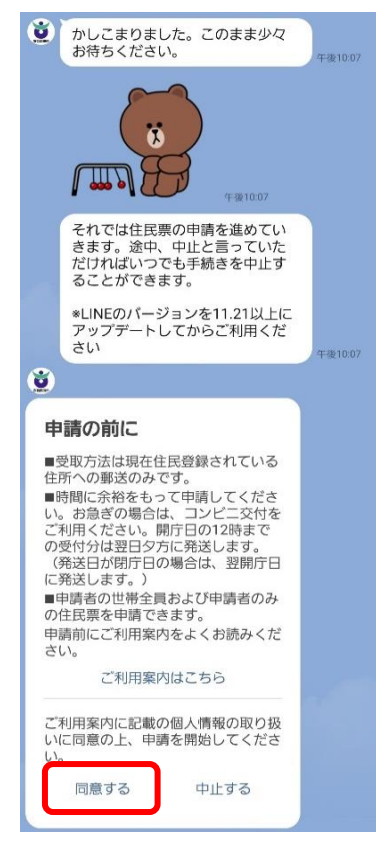

## 4.各種確認事項

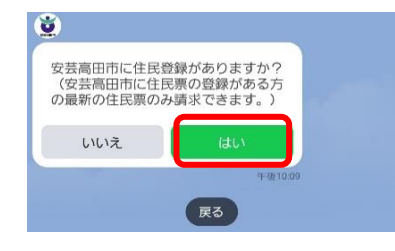

「住民票の写しの請求」を選択する。

「ご利用案内」をよく読み「同意する」を選択する。

表示されている内容に間違いがなければ、「はい」を選択する。 「いいえ」を選択すると、申請が中止されます。

安芸高田市に住民登録があれば、「はい」を選択する。 ※申請の途中でも「中止」と入力すると手続きを中止する ことができます。 ※「戻る」でひとつ前の質問に戻ることができます。

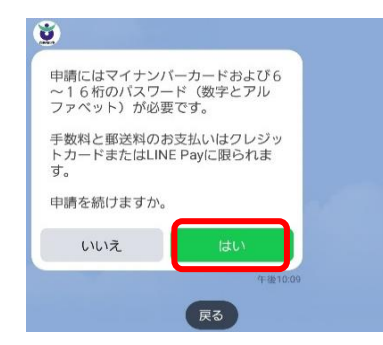

# 5.申請する内容の入力

| Ö  | 必要な住民票を選択して<br>い。 | こくださ   | 午後10:09 |    |
|----|-------------------|--------|---------|----|
| 住民 | :票の写し(世帯全員)       | 住民票の写し | (世帯の一部  | [4 |

| Ŭ    |                |  |
|------|----------------|--|
| 必要な言 | 記載事項を選択してください。 |  |
|      | 記載事項を選択        |  |
|      | 午後10:10        |  |
|      | 戻る             |  |

特に記載事項がなければそのまま送信ボタンをタ

中長期在留・特別永住等の区分 \*外留人のみ選択可能
 在留資格・在留期間等・満了日・在留力ード等番

必要な通数を選択してください。
 (+後10:10

×

住民票の記載事項

ップしてください。
 世帯主名と続柄
 本籍と筆頭者
 住民票コード
 マイナンパー
 国籍・地域 \*外医人のみ選択可能

号 \*外保人のみ選択可能
氏名のカタカナ表記 \*外国人のみ選択可能
通称記載削除事項 \*外国人のみ選択可能

| マイナンバーカ- | - ドを持っていれば、 | 「はい」     | を選択する。 |
|----------|-------------|----------|--------|
|          |             | 1 19 0.7 |        |

手数料の支払い方法について確認したら、「はい」を選択する。

必要な証明書の種別を選択する。 住民票の写し(世帯全員) 住民票の写し(世帯の一部【本人のみ】)

「記載事項を選択」を選択する。

必要な記載事項について選択する。

特に必要な記載事項がなければそのまま「送信」を選択する。

必要な通数を選択する。

# 5.申請する内容の確認

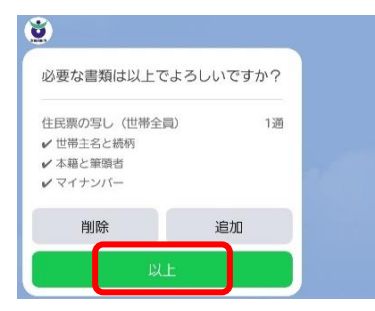

必要な証明書の確認 内容に誤りがなければ、「以上」を選択する。 証明書を追加する場合は、「追加」を選択する。

# 6.マイナンバーカードによる本人確認

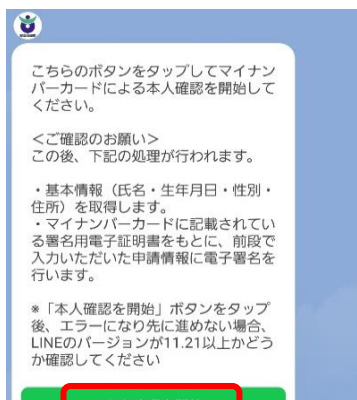

|   | されない可能性があります。                  |
|---|--------------------------------|
|   | LINEのバージョンを確認してください。           |
|   |                                |
|   | ※マイナンバーカードによる本人確認にLINE Payの機能を |
|   | 使用します。                         |
|   | 表示される画面に従い、LINE Payのアカウント登録を   |
| J | 行ってください。                       |

※LINEのバージョンによっては本人確認画面へ正しく遷移

「本人確認を開始」を選択する。

説明を確認し、「はじめる」を選択する。

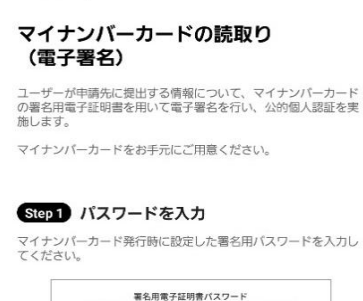

×

| <ol> <li>著名用電子証明書<br/>暗証番号</li> </ol> |  |
|---------------------------------------|--|
| ② 利用者提用用電子証<br>時高增益番号                 |  |
| ③ 住民基本台部用<br>助証者号                     |  |
| ④ 母思事項入力補助用<br>時以及日                   |  |

### パスワードをお忘れの場合>

LINE Pay本人確認

# Step 2 マイナンバーカードを読取る マイナンバーカードのICチップの上にスマホをかざしてください。

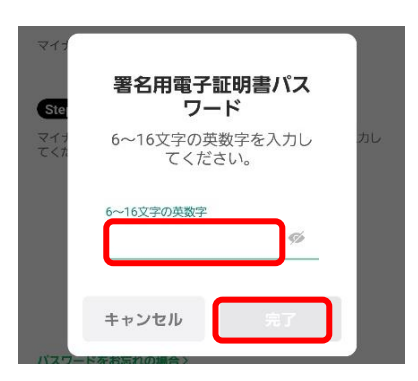

署名用電子証明書のパスワード(6~16文字の英数字)を 入力し、「完了」を選択する。

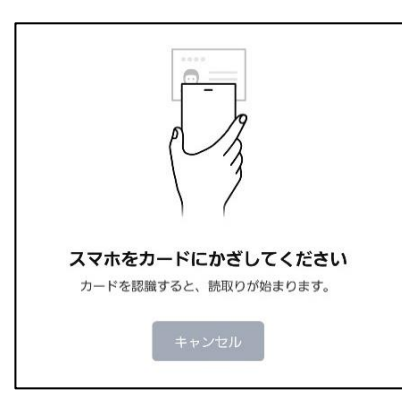

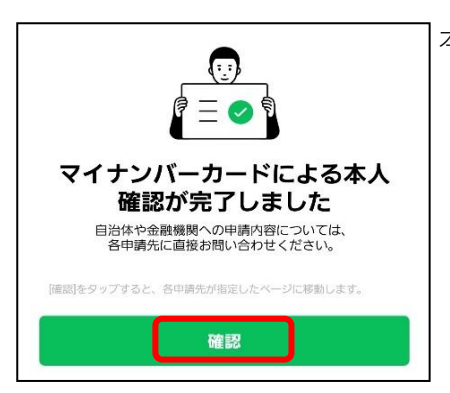

本人確認が完了しました。 「確認」を選択する。

マイナンバーカードを読み取ります。

※スキャンが終わるまでカードを動かさないでください。

# 7.送付先の確認

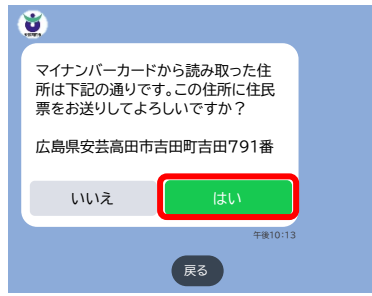

マイナンバーカードから読み取った住所を確認する。

# 8.連絡先電話番号の入力

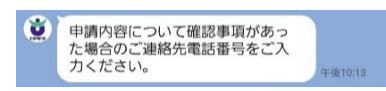

日中の連絡のとれる電話番号を入力してください。

# 9.申請内容の確認

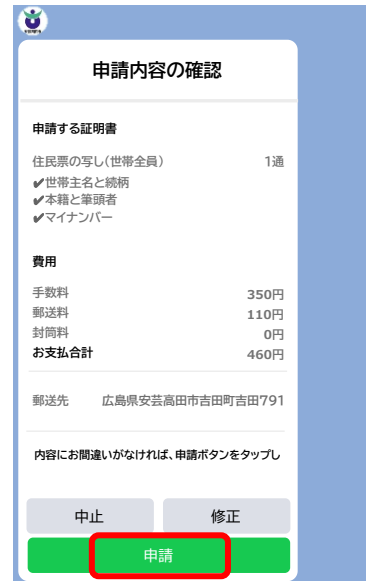

申請内容に誤りがなければ、「申請」を選択する。 内容を修正したい場合は、「修正」を選択し、内容を修正して ください。

# 10.手数料の支払い

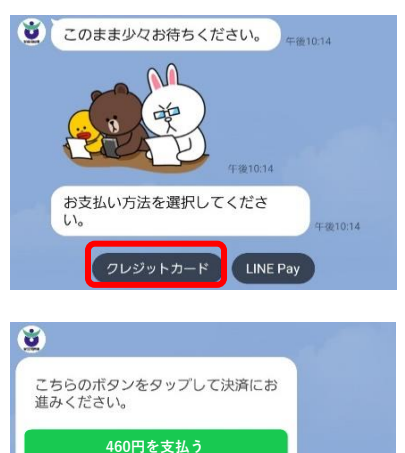

# 11.申請完了

# 

| 領収書                                                                                        |                                               |  |
|--------------------------------------------------------------------------------------------|-----------------------------------------------|--|
| 住民票申請番号                                                                                    | JUS-00000000                                  |  |
| 受付日時                                                                                       | 2024年10月1日9:00                                |  |
| 申請する証明書                                                                                    |                                               |  |
| 住民票の写し(世帯全員)                                                                               | 1通                                            |  |
| ✔世帯主名と続柄                                                                                   |                                               |  |
| ✔本籍と筆頭者                                                                                    |                                               |  |
| ✔マイナンバー                                                                                    |                                               |  |
| 費用                                                                                         |                                               |  |
| 手数料                                                                                        | 350円                                          |  |
| 郵送料                                                                                        | 110円                                          |  |
| 封筒料                                                                                        | 0円                                            |  |
| お支払い合計                                                                                     | 460円                                          |  |
| 郵送先 広島県安芸高                                                                                 | 田市吉田町吉田791<br>番地                              |  |
| 住民票の申請を受付致しまし<br>内容に不備がなければ、開行<br>付分は翌日夕方発送します。<br>(希送日が閉庁日の場合は翌<br>ます。)<br>発送準備が整いましたらLIM | した。<br>〒日の12時までの受<br>開庁日の発送となり<br>NEでお知らせします。 |  |

クレジットカードまたはLINE Payでの支払いが可能です。 ご希望の支払い方法を選択する。

「〇〇〇円を支払う」を選択する。 表示される画面に従って、入力を行ってください。

住民票の申請を受付致しました。 申請内容に不備がなければ、開庁日の12時までの受付分は 翌日夕方発送します。(発送日が閉庁日の場合は翌開庁日の 発送となります。)

発送準備が整いましたらLINEでお知らせします。